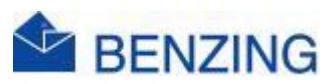

## **Snelle handleiding**

## **Training Starten**

## Benzing M2/M3

- 1. Verbind de klok met de Antennes, Smarthub en Stroom
- 2. Als de klok is opgestart
  - a. De SmartHub maakt verbinding met het mobiele netwerk en met de GPS Satellieten, dit kan tot 5 minuten duren
- 3. Druk op "Training starten"
- 4. De Training is nu actief
- 5. Controleer op het scherm
  - a. Als de Training start met 0 of minder duiven dan gekoppeld betekent dit dat er nog een Wedstrijd niet verwijderd of actief is
  - b. Verwijder een wedstrijd die reeds werd afgeslagen
    - i. Druk op de Wedstrijd die je wil verwijderen
    - ii. Druk op Beheer
    - iii. Druk op Verwijderen
    - iv. Druk op Ja om te bevestigen
    - v. Start de procedure opnieuw om een training te starten
  - c. Als de Training start met het juiste aantal of met minder duiven omdat er nog een wedstrijd actief is alles in orde
- 6. Je hebt de mogelijkheid om de datum, lostijd en afstand in te stellen zodat u de snelheid kan volgen op het scherm van de Benzing M2/M3
  - a. Druk op de Training die gestart werd
  - b. Druk op Beheer
  - c. Druk op de datum en Tijd
    - i. Stel de datum, maand en jaar in door te scrollen
    - ii. Stel het uur, minuten en seconden in door te scrollen
    - iii. Druk groene V
  - d. Druk Afstand
    - i. Geef de afstand in (km.)
    - ii. Druk groene V
  - e. Druk BENZING logo
  - f. Druk Home
  - g. In het Trainingsveld verschijnt nu de huidige snelheid die zich elke 5 seconden update
- 7. Wacht nu tot een duif aankomt